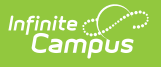

# New State ID Report (Maine) [.2124 - .2227]

Last Modified on 10/22/2022 10:52 am CDT

You are viewing a previous version of this article. See New State ID Report (Maine) for the most current information.

#### **PATH:** *ME State Reporting > New State ID Report*

The New State ID Report extracts identifying student data for upload into MEDOE's state system in order to match or create a StateStudentID.

This article includes the following topics:

Tool Rights | Report Logic | Generating the Extract | Understanding the New State ID Report

| Index                            | Search                  | ٠, | ME New State ID Report                                                  |                                          |                                              |  |  |
|----------------------------------|-------------------------|----|-------------------------------------------------------------------------|------------------------------------------|----------------------------------------------|--|--|
| Search Campus Tools              |                         |    | This tool will extract identifying data for MEDOE to assign a State ID. |                                          |                                              |  |  |
|                                  |                         |    |                                                                         |                                          |                                              |  |  |
| ▶ Messenger                      |                         | ^  | Extract Options                                                         |                                          | Select Calendars                             |  |  |
| Surveys                          |                         |    | Effective Date                                                          | 10/30/2018                               | in the report?                               |  |  |
| <ul> <li>ME State Rep</li> </ul> | porting                 |    | Include State Grade Levels                                              | s All Grades                             | active year                                  |  |  |
| Attendanc                        | e Report                |    |                                                                         | PR PK                                    | ◯ list by school                             |  |  |
| Behavior I                       | Report                  |    |                                                                         | KG                                       | ⊖ list by year                               |  |  |
| CTE Report                       |                         |    |                                                                         | 02                                       | 17-18<br>BRN 17-18                           |  |  |
| Economic                         | Economic Status Report  |    |                                                                         | 03<br>04                                 | DYR 17-18<br>KLR 17-18                       |  |  |
| English Le                       | English Learners Report |    |                                                                         | 05 06                                    | MEM 17-18<br>MHN 17-18                       |  |  |
| Enrollmen                        | Enrollment Report       |    |                                                                         | 07                                       | SKL 17-18                                    |  |  |
| New State                        | New State ID Import     |    |                                                                         | 09                                       | SPH 17-18                                    |  |  |
| New State                        | e ID Report             |    |                                                                         | 11 *                                     |                                              |  |  |
| Special E                        | ducation Report         |    | Format                                                                  | CSV (State Format)                       |                                              |  |  |
| Student P                        | ersonal Report          |    | Ad Hoc Filter                                                           | τ                                        | -                                            |  |  |
| Truancy R                        | Report                  |    | Genera                                                                  | ate Report Submit to Batch Send To State | CTRL-click or SHIFT-click to select multiple |  |  |
| Web Serv                         | ice Tools               |    | Detab Overse List                                                       |                                          |                                              |  |  |
| ▶ Federal Repo                   | orting                  |    | Batch Queue List                                                        |                                          |                                              |  |  |
| Professional I                   | Development             |    | Web Service Queue Li                                                    | st                                       |                                              |  |  |

Image 1: New State ID Report

# **Tool Rights**

Users must have at least **R**(ead) tool rights in order to generate the New State ID Report (Image 2).

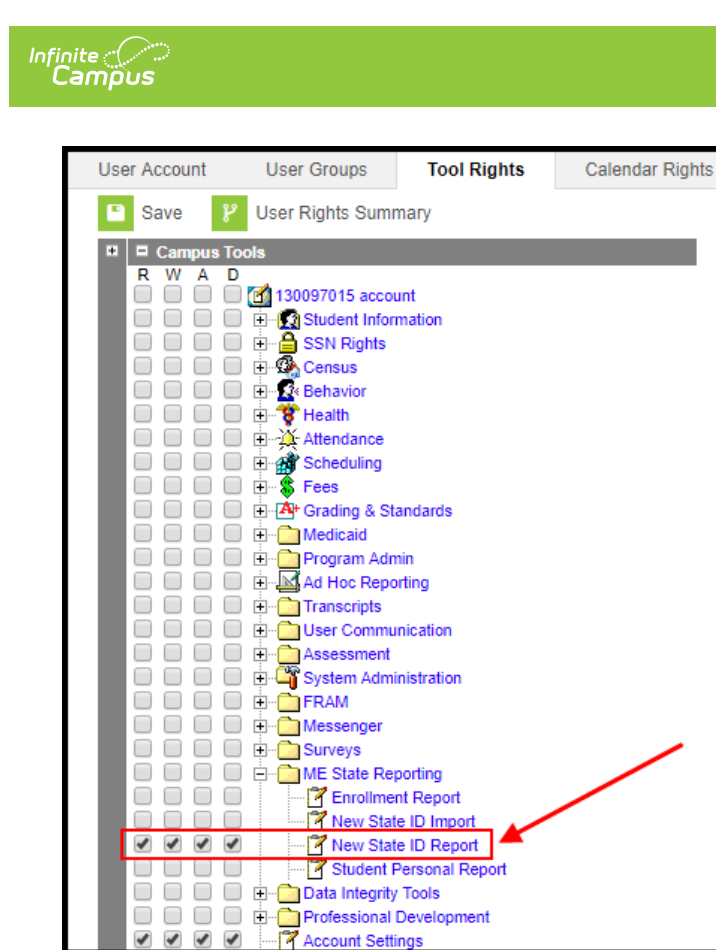

Image 2: New State ID Report Tool Rights

### **Report Logic**

This report is for students who do not have a State ID.

Logic determines the report population as follows:

- Report one record for each student who has a Student State ID that has no value entered.
- Report one record for each student who has at least one enrollment record in the calendar(s) selected in the extract editor.
- The report will exclude any records tied to the following:
  - Enrollment records where State Exclude = True
  - Enrollment records where No Show = True
  - Grade Levels marked as Exclude from state reporting
  - Records tied to Calendars marked as Exclude
  - Enrollment records where the Start Date is greater than the Effective Date entered on the extract editor.
- If the student has multiple enrollment records, the record with a Service Type = Primary is reported.
  - If multiple enrollment records are marked as Primary or none of them are marked as Primary, the record with the most recent Start Date is reported.
    - If the student has multiple enrollment records with the same Start Date, the record with the lowest enrollmentID is reported.

#### **Generating the Extract**

1. Enter the Effective Date. Data as of this date will report.

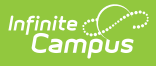

- 2. Select which State Grade Levels will report data.
- 3. Select which Calendars will report data.
- 4. Select the report Format. For submission to the state, select the CSV (State Format).
- 5. To further narrow results, select an **Ad Hoc Filter** (optional).
- 6. Decide if you want to generate the report or send the report to the state:

| Generate<br>Report | Click the Generate Report button to immediately generate the report. The report will<br>appear in a separate window in the designated format.                                                                                                    |  |  |  |  |  |
|--------------------|----------------------------------------------------------------------------------------------------|--|--|--|--|--|
| Submit<br>to Batch | Clicking the Submit to Batch button to send the extract to the Batch Queue List.<br>Batch Queuefunctionality provides the ability to schedule when the extract is<br>generated and allows users to navigate away from the Special Education Report<br>editor while the extract is being built. The Batch Queue List also lets users view and<br>access historical Special Education Reports which were run through the Batch Queue<br>tool. |  |  |  |  |  |
|                    | Refresh       Show top       50       tasks submitted between       10/23/2018       and       10/30/2018         Batch Queue List       Cueued Time       Report Title       Status       Download         10/30/2018       03:09:15 PM       New State ID Report       Completed       Get the report                                                                                                    |  |  |  |  |  |
| Send to<br>State   | Clicking the Send to State button will send the report data to the state system<br>(Synergy). Reports sent to the state will appear in the Web Service Queue List where<br>you can view its current status (Status), view all data sent to the state (View<br>Submission), and review any errors returned from the state (View Result).<br>Web Service Queue List<br>Refresh Show top 50 V uploaded between 10/23/2018 and 10/30/2018       |  |  |  |  |  |
|                    | Web Service Queue List         Report Title         Status         Download         Action           2018-10-30 15:09:00.0         New State ID Report         Complete         View Submission         View Result                                                                                                    |  |  |  |  |  |
|                    | This functionality requires proper Web Service Account and Web Service Configuration setup.                                                                                                    |  |  |  |  |  |

Below is an example of a the generated report:

| State ID Report Records:12 |                 |          |           |            |        |           |       |
|----------------------------|-----------------|----------|-----------|------------|--------|-----------|-------|
| SAUID                      | SchoolStudentID | LastName | FirstName | MiddleName | Gender | BirthDate | Grade |
| 1000                       | 70000000        | Student  | Andy      |            | М      | 20010101  | 10    |
| 1000                       | 80000000        | Student  | Chris     |            | F      | 20010202  | 10    |
| 1000                       | 50000000        | Student  | Eric      |            | М      | 20010303  | 10    |
| 1000                       | 40000000        | Student  | Ginger    |            | F      | 20010404  | 10    |
| 1000                       | 90000000        | Student  | Ishmael   |            | М      | 20010505  | 10    |

Image 3: Example of the New State ID Report - HTML Format

## **Understanding the New State ID Report**

Use the table below to better understand what each report column means and how it reports data.

| Column          | Description                                                                                                    | Format and<br>Length | Database Location                           | Campus GUI<br>Location                                                                                                    |
|-----------------|----------------------------------------------------------------------------------------------------|----------------------|---------------------------------------------|----------------------------------------------------------------------------------------------------|
| SAUID           | Logic<br>reports the<br>State<br>District<br>Number<br>associated<br>with the<br>student's<br>enrollment<br>record.                                                                                             | Numeric, 4 digits    | District.number                             | System<br>Administration<br>> Resources<br>> District Info<br>> State<br>District<br>Number                                                                                            |
| SchoolStudentID | Logic<br>reports the<br>Local<br>Student<br>Number of<br>the student.                                                                                                    | Numeric, 10 digits   | Person.studentNumber                        | Census ><br>People ><br>Demographics<br>> Person<br>Identifiers ><br>Local Student<br>Number                                                                                           |
| LastName        | Logic<br>reports the<br>value<br>entered in<br>the Legal<br>Last Name<br>on the<br>student's<br>Identity<br>record.<br>If Legal Last<br>Name is<br>null, the<br>student's<br>Last Name<br>value is<br>reported. | Alpha, 50 characters | Identity.lastName<br>Identity.legalLastName | Census ><br>People ><br>Identities ><br>Identity<br>Information ><br>Last Name<br>Census ><br>People ><br>Identities ><br>Protected<br>Identity<br>Information ><br>Legal Last<br>Name |

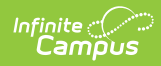

| Column     | Description                                                                                                    | Format and<br>Length | Database Location                               | Campus GUI<br>Location                                                                                                    |
|------------|----------------------------------------------------------------------------------------------------|----------------------|-------------------------------------------------|----------------------------------------------------------------------------------------------------|
| FirstName  | Logic<br>reports the<br>value<br>entered in<br>the Legal<br>First Name<br>on the<br>student's<br>Identity<br>record.<br>If Legal Last<br>Name is<br>null, the<br>student's<br>First Name<br>value is<br>reported.   | Alpha, 50 characters | Identity.firstName<br>Identity.legalFirstName   | Census ><br>People ><br>Identities ><br>Identity<br>Information ><br>First Name<br>Census ><br>People ><br>Identities ><br>Protected<br>Identity<br>Information ><br>Legal First<br>Name   |
| MiddleName | Logic<br>reports the<br>value<br>entered in<br>the Legal<br>Middle<br>Name on the<br>student's<br>Identity<br>record.<br>If Legal Last<br>Name is<br>null, the<br>student's<br>Middle<br>Name value<br>is reported. | Alpha, 50 characters | Identity.middleName<br>Identity.legalMiddleName | Census ><br>People ><br>Identities ><br>Identity<br>Information ><br>Middle Name<br>Census ><br>People ><br>Identities ><br>Protected<br>Identity<br>Information ><br>Legal Middle<br>Name |

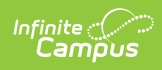

| Column    | Description                                                                                                    | Format and<br>Length                     | Database Location                         | Campus GUI<br>Location                                                                                                    |
|-----------|----------------------------------------------------------------------------------------------------|------------------------------------------|-------------------------------------------|----------------------------------------------------------------------------------------------------|
| Gender    | Logic looks<br>to see if the<br>Legal First<br>Name field<br>has a value<br>and if so,<br>reports the<br>Legal<br>Gender<br>value from<br>the<br>student's<br>Identity<br>record.<br>If Legal First<br>Name is<br>null, the<br>Gender<br>value is<br>reported. | 1 character                              | Identity.gender<br>Identity.legalGender   | Census ><br>People ><br>Identities ><br>Identity<br>Information ><br>Gender<br>Census ><br>People ><br>Identities ><br>Protected<br>Identity<br>Information ><br>Legal Gender |
| BirthDate | Logic<br>reports the<br>Birth Date<br>on the<br>student's<br>Identity<br>record.                                                                                                    | Datefield<br>YYYYMMDD                    | Identity.birthDate                        | Census ><br>People ><br>Identities ><br>Identity<br>Information ><br>Birth Date                                                                                               |
| Grade     | Logic<br>reports the<br>State Grade<br>Level Code<br>associated<br>with the<br>student's<br>enrollment<br>grade.                                                                                                    | Alpha, 2 characters<br>Numeric, 2 digits | Enrollment.grade<br>GradeLevel.stateGrade | Student<br>Information ><br>General ><br>Enrollments ><br>General<br>Enrollment<br>Information ><br>Grade                                                                     |

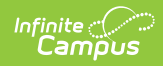

| Column       | Description                                                                                                    | Format and<br>Length                 | Database Location      | Campus GUI<br>Location                                                                                           |
|--------------|----------------------------------------------------------------------------------------------------|--------------------------------------|------------------------|----------------------------------------------------------------------------------------------------|
| Start Status | Indicates the<br>reason the<br>student<br>started<br>school.<br>Logic<br>reports the<br>enrollment<br>Start Status<br>dictionary<br>Standard<br>Code value. | Alpha, 5 characters<br>Leading zeros | Enrollment.startStatus | Student<br>Information ><br>General ><br>Enrollments ><br>General<br>Enrollment<br>Information ><br>Start Status |